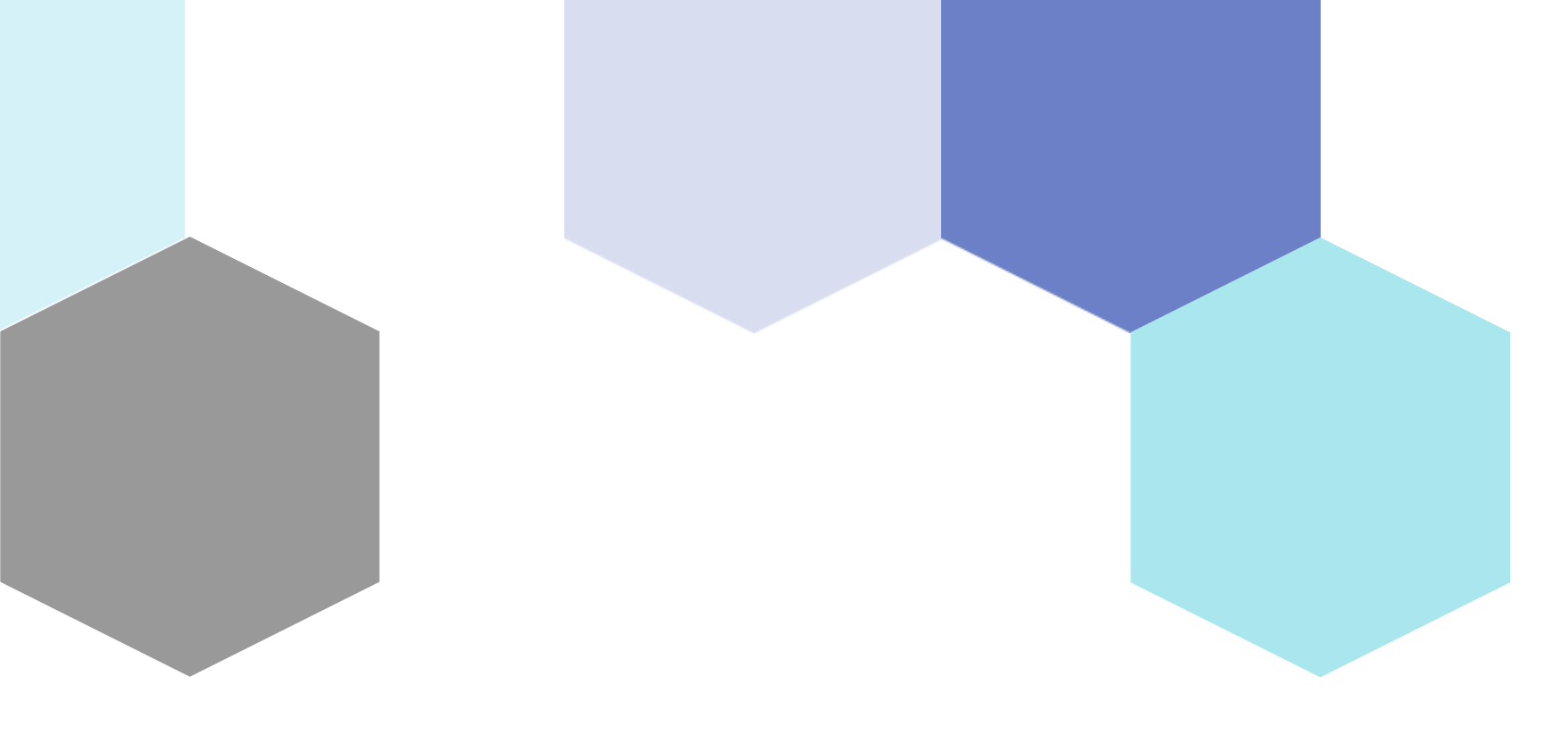

# Face Emotion Detection

Session 15

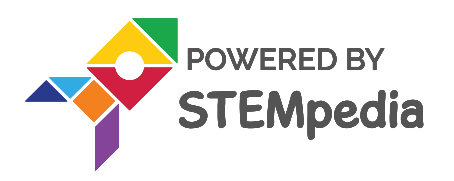

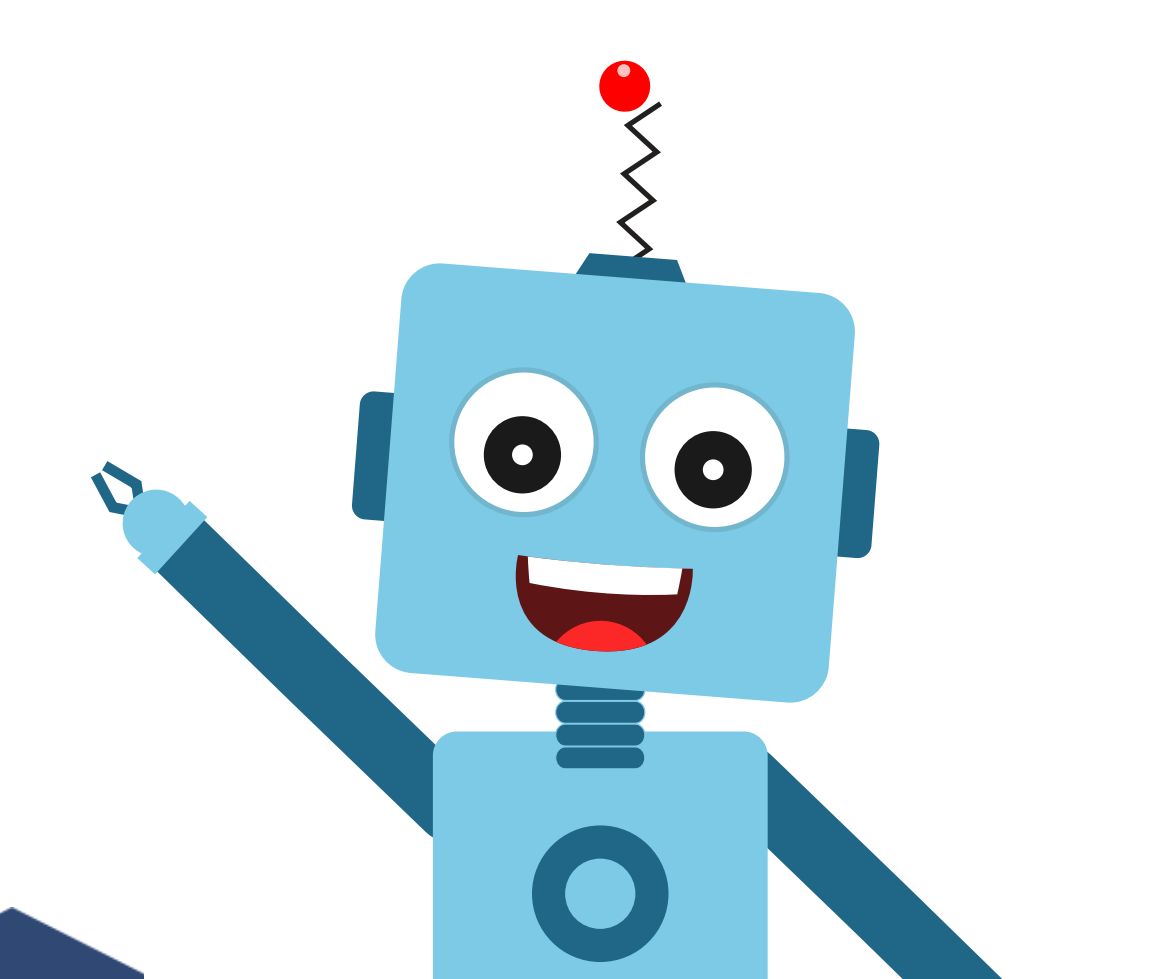

### **Topics covered**

### 1. Activity :

- 1) Face Expression Detector
- 2) Mimic Face With Quarky

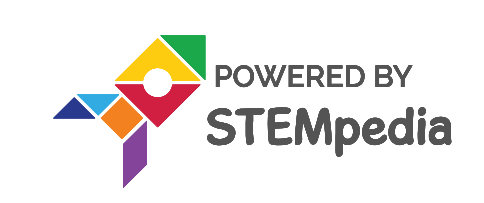

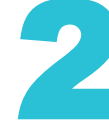

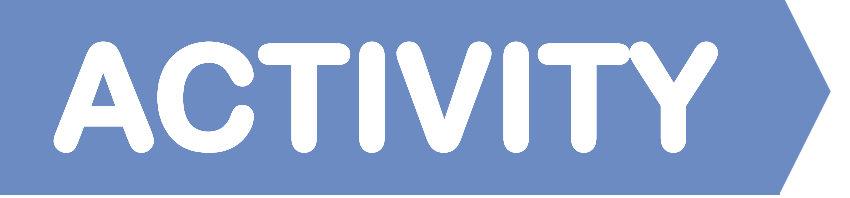

### **Face Expression Detector**

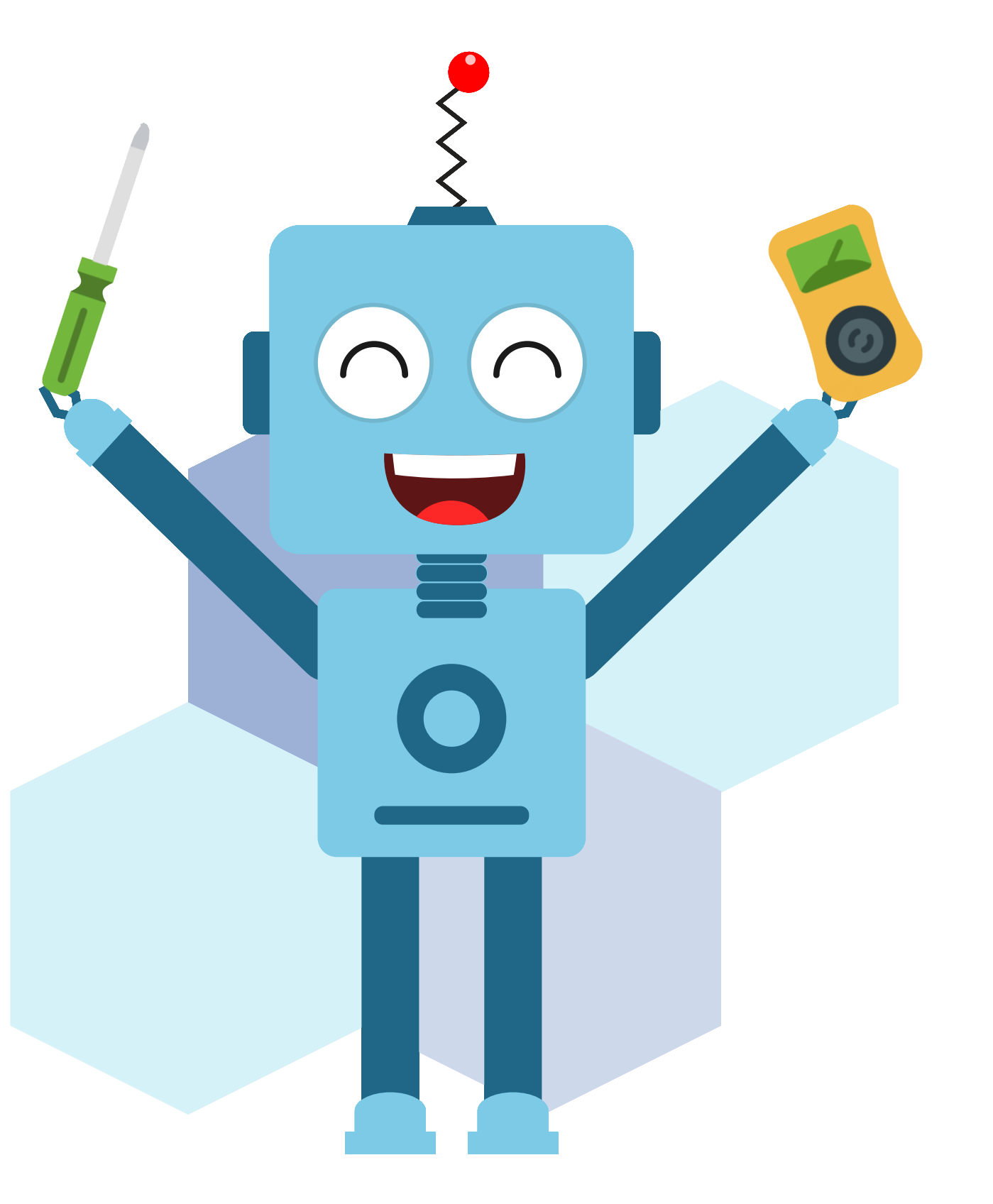

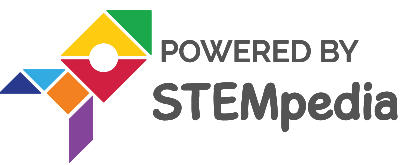

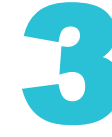

## **Setting Up the Stage**

- Open PictoBlox and create a New File.
- Select the coding environment as Python Coding.
- Add a new Square Box sprite and delete the Tobi Sprite.

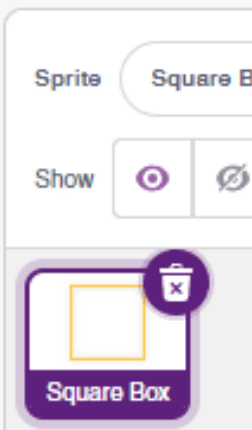

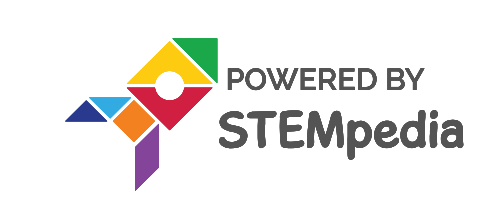

|          | 📩 Upload Firmware |                |
|----------|-------------------|----------------|
|          |                   |                |
|          |                   |                |
|          |                   |                |
|          |                   |                |
|          |                   |                |
|          |                   |                |
|          |                   |                |
|          |                   |                |
|          |                   | Stage          |
|          | -59 <b>J</b> y 1  |                |
| Size 100 | Direction 90      |                |
|          |                   | Backdrops<br>1 |
|          |                   |                |

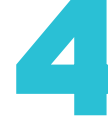

## Let's code

- Inside the script, the sprite object is already initiated by default. We need to ulletinitiate two more objects; Facedetection and Quarky.
- The code then looks as follows:

```
sprite = Sprite('Square Box')
fd = FaceDetection()
quarky = Quarky()
```

- Now, we turn 'on' the video on the stage from the device camera and keep the  $\bullet$ transparency to 0.
- We use the video() function of face detection object for this.

# Turn the video ON with 0% transparency fd.video("ON", 0)

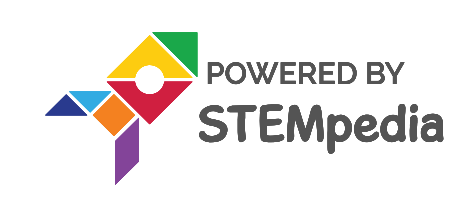

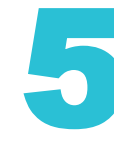

### **Recognize Image**

- We will continue with the same script.  $\bullet$
- In order to analyse image, that is being captured from the camera and shown ulleton the image we use an analysestage() function.
- We want this function to run continously, for this we put the above function  $\bullet$ inside a while loop that runs forever.

```
# Keep analyzing the camera forever
while 1:
   fd.analysecamera()
```

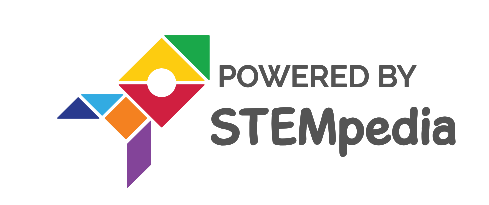

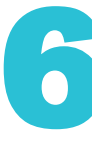

## **Display Emotions and Tracking**

Now to **display emotions on the stage**, that the camera detects from the  $\bullet$ camera we use an **expression()** function and add it as an argument inside the say() function.

sprite.say(fd.expression())

- Now to track the face on stage, we need to get three attributes of the detected ulletface: x-coordinate, y-coordinate and width. For this we use x(), y() and width() functions from face detection class.
- We also need to set the attributes of square sprite according to the above ulletdetected values. For this we pass the above values to the respective sprite functions: **setx()**, **sety()** and **setsize()** as shown below:

```
sprite.setx(fd.x(1))
sprite.sety(fd.y(1))
sprite.setsize(fd.width(1))
```

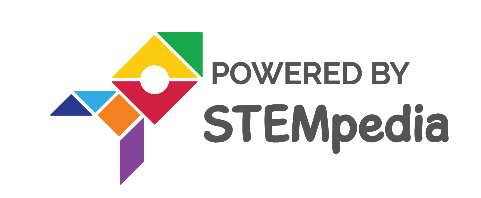

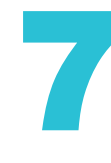

### **Final Code**

```
sprite = Sprite('Square Box')
```

```
fd = FaceDetection()
```

```
quarky = Quarky()
```

# Turn the video ON with 0% transparency

```
fd.video("ON", 0)
```

while 1: # Run this script forever # Analyse image from camera fd.analysecamera() sprite.say(fd.expression()) # Say the face expressions sprite.setx(fd.x(1)) sprite.sety(fd.y(1)) sprite.setsize(fd.width(1))

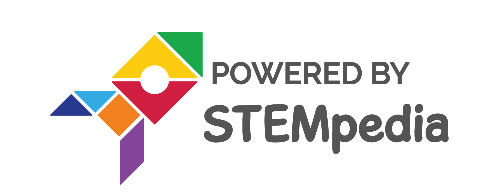

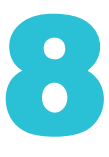

## **Final Output**

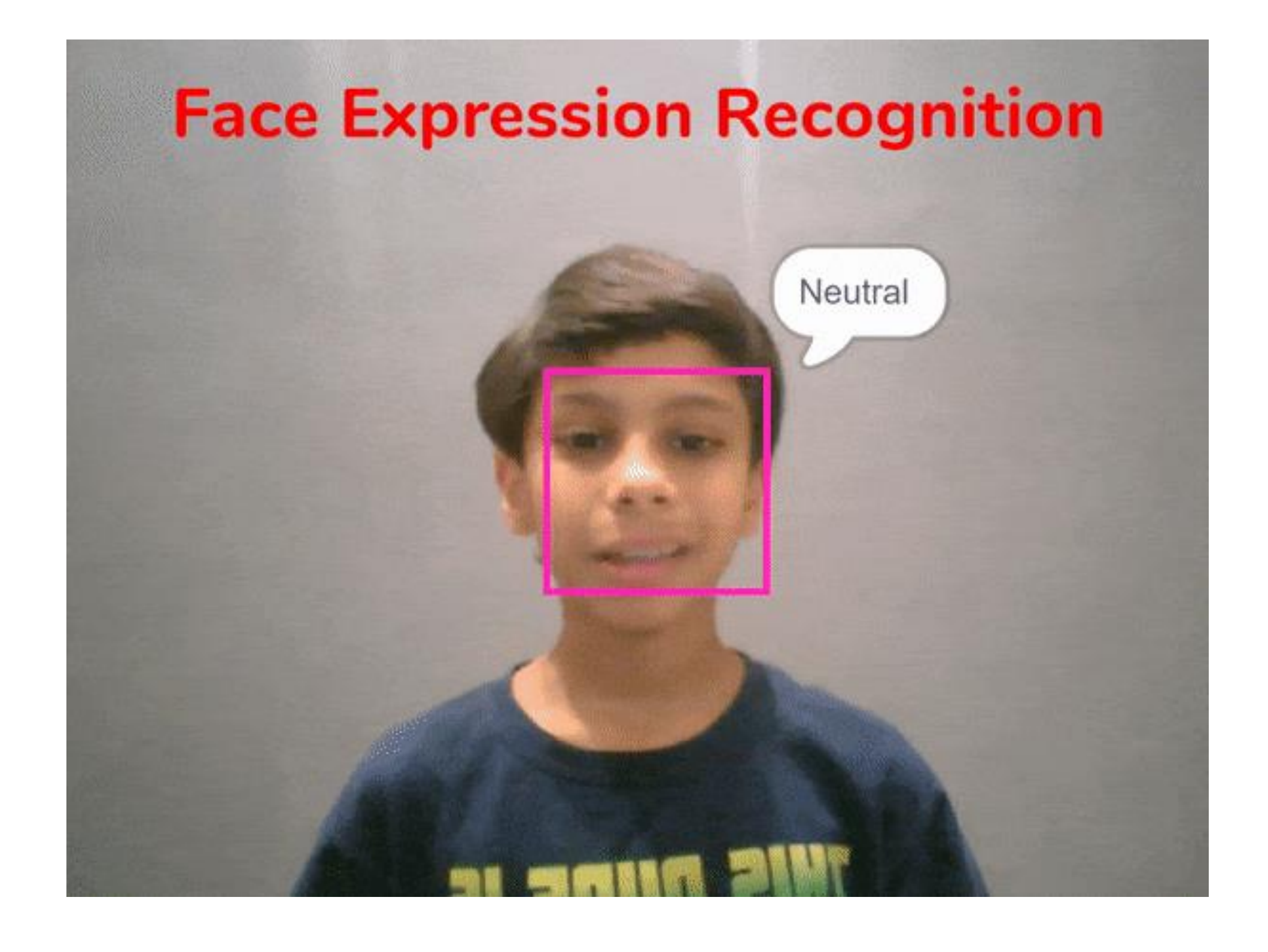

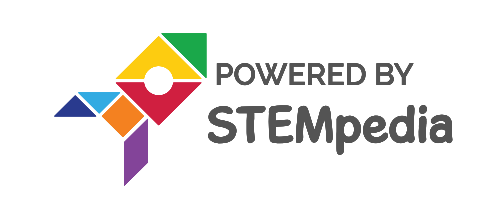

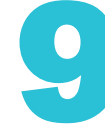

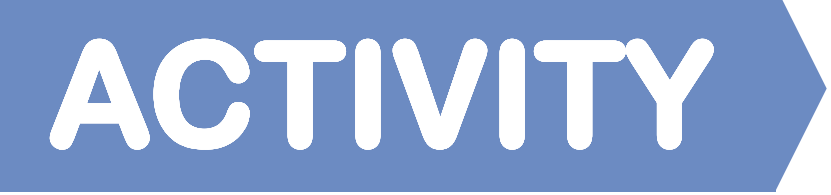

### Mimic Face with Quarky

In this activity, we're going to write a script that will detect our facial expressions, these facial expressions will then be mimicked by the Quarky robot.

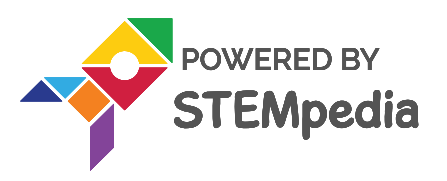

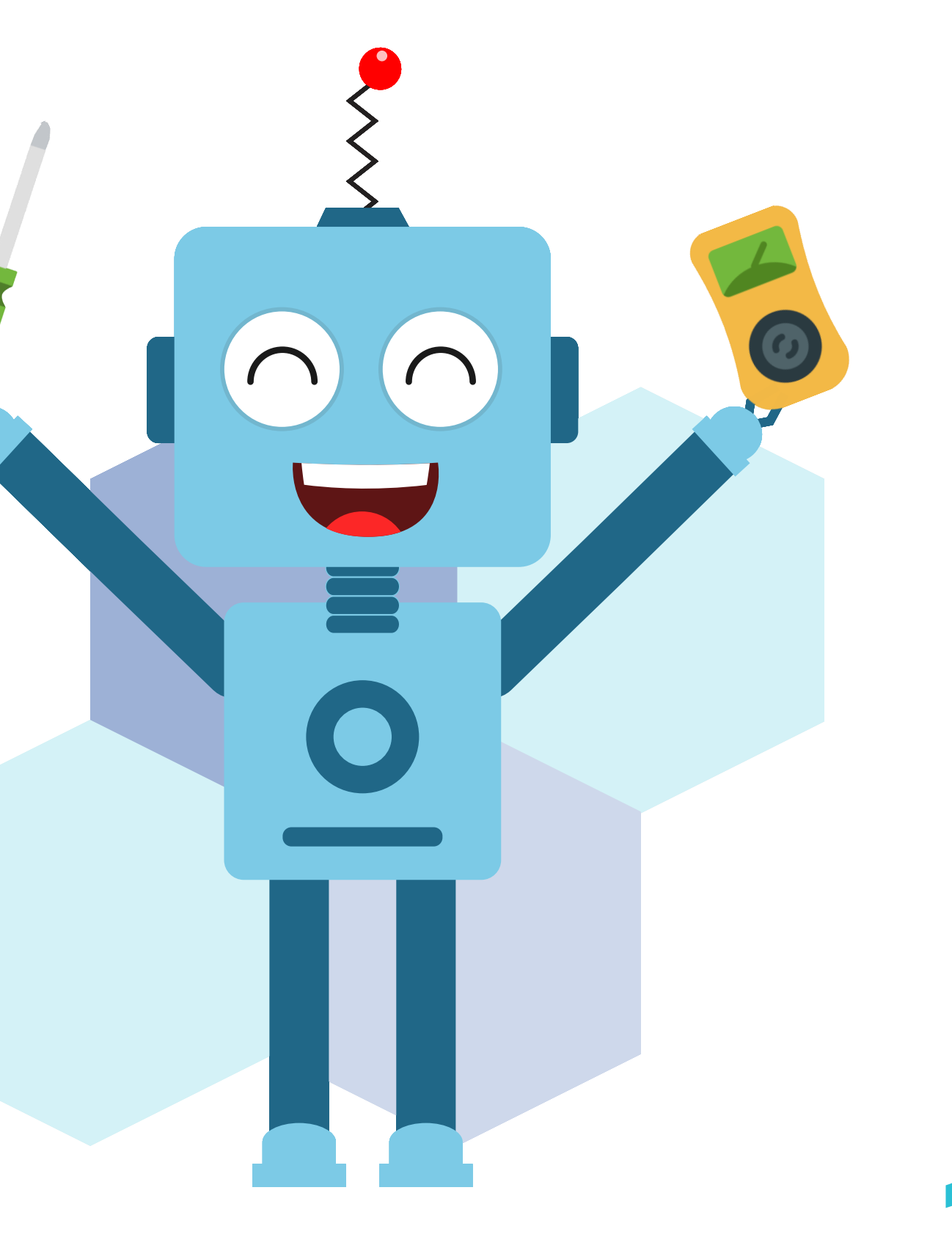

### **Initiating objects**

- Open **PictoBlox** and create a **New File**.  $\bullet$
- Select the coding environment as **Python Coding**.
- Add a new **Square Box** sprite and delete the **Tobi** Sprite.  $\bullet$
- Inside the script, the sprite object is already initiated by default. We need to  $\bullet$ initiate two more objects; **Facedetection** and **Quarky**.
- The code then looks as follows:  $\bullet$

```
sprite = Sprite('Square Box')
```

```
fd = FaceDetection()
quarky = Quarky()
```

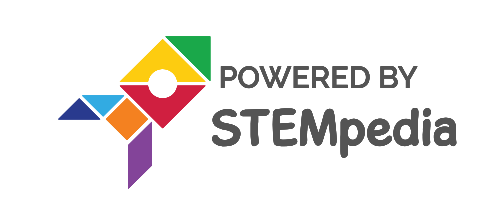

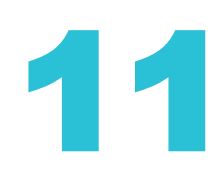

## **Turning on video on Stage**

Now, we turn 'ON' the video on the stage from the device camera and keep  $\bullet$ the transparency to **0**. We use the **video()** function of face detection object for this.

# Turn the video ON with 0% transparency fd.video("ON", 0)

We also need to **display a bounding box around the face** that will be detected  $\bullet$ from camera on the stage, for this, we can use the **enablebox()** function.

fd.enablebox()

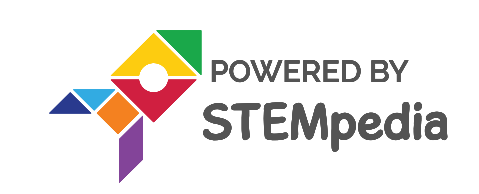

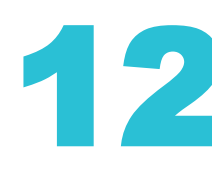

### **Analyzing Face Expressions and Mimicking with Quarky**

- In order to analyse image, that is being captured from the camera and shown  $\bullet$ on the image we use an **analysestage()** function.
- We want this function to **run continously**, for this we put the above function  $\bullet$ inside a while loop that runs forever.

```
# Run this script forever
while 1:
   fd.analysecamera()
```

To display emotions on the stage, that the camera detects from the camera, we  $\bullet$ use the **expression()** function of Face Detection class and add it as an argument inside the say() function of Sprite class.

sprite.say(fd.expression())

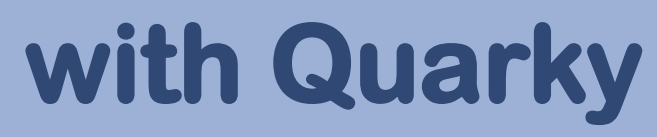

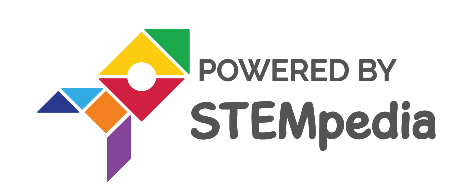

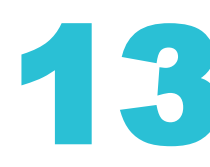

### **Analysing Face Expressions and Mimicing with Quarky**

- Now, we want to check, whether the face detected is showing happy emotion  ${\color{black}\bullet}$ or not?
- For this we use the **isexpression()** function of **Face Detection** class.  $\bullet$
- We want Quarky to show/mimic the happy emotion too, for this we use  $\bullet$ **showemotion()** function of **Quarky** class.

# if face expression is happy if fd.isexpression(1, "happy"): # show happy emotion on Quarky quarky.showemotion("happy")

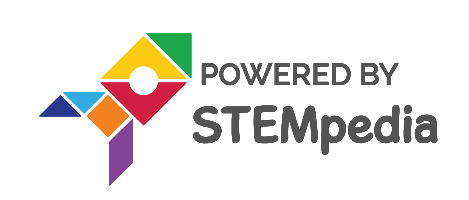

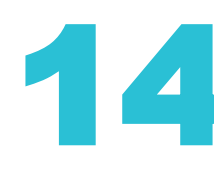

### **Analysing Face Expressions and Mimicing with Quarky**

Similarly we mimic other emotions on Quarky like sad, surprise and angry. ullet

# if face expression is happy if fd.isexpression(1, "happy"): quarky.showemotion("happy"# show happy emotion on Quarky

if fd.isexpression(1, 'sad'): # sad emotion quarky.showemotion("crying")

if fd.isexpression(1, 'surprise'): # surprise emotion quarky.showemotion('surprise')

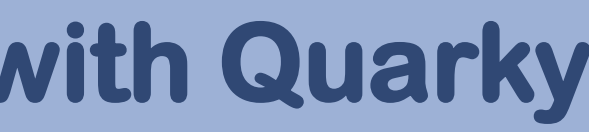

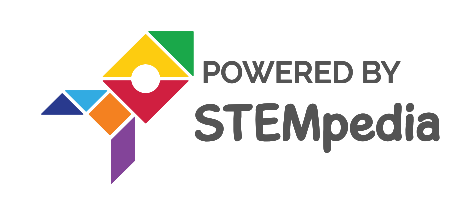

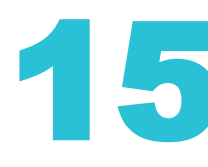

## **Final Code**

sprite = Sprite('Tobi') fd = FaceDetection() quarky = Quarky() # Turn the video ON with 0% transparency fd.video("ON", 0) fd.enablebox() # Run this script forever

### while 1:

ACTIVITY

fd.analysecamera() # Analyse image from camera sprite.say(fd.expression()) # Say the face expressions if fd.isexpression(1, "happy"): # show happy emotion on Quarky quarky.showemotion("happy") if fd.isexpression(1, 'sad'): # sad emotion quarky.showemotion("crying") if fd.isexpression(1, 'surprise'): # surprise emotion quarky.showemotion('surprise') if fd.isexpression(1, 'angry'): # angry emotion quarky.showemotion('angry')

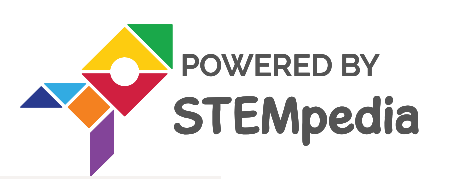

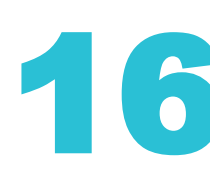

## **Final Output**

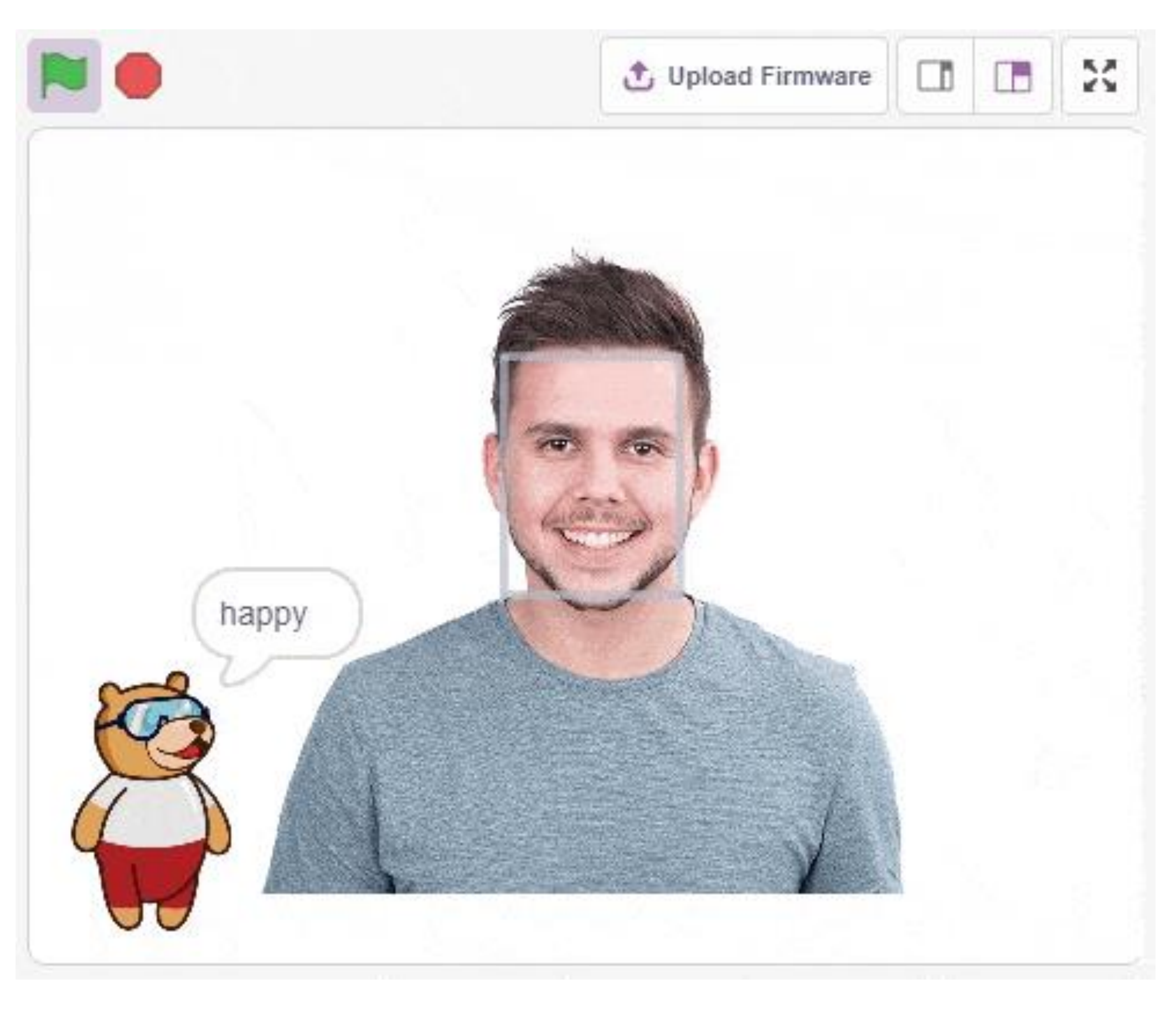

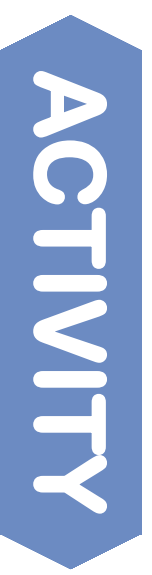

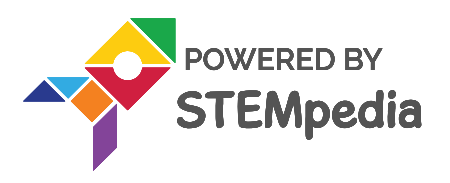

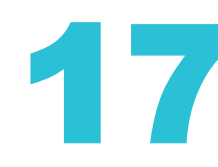

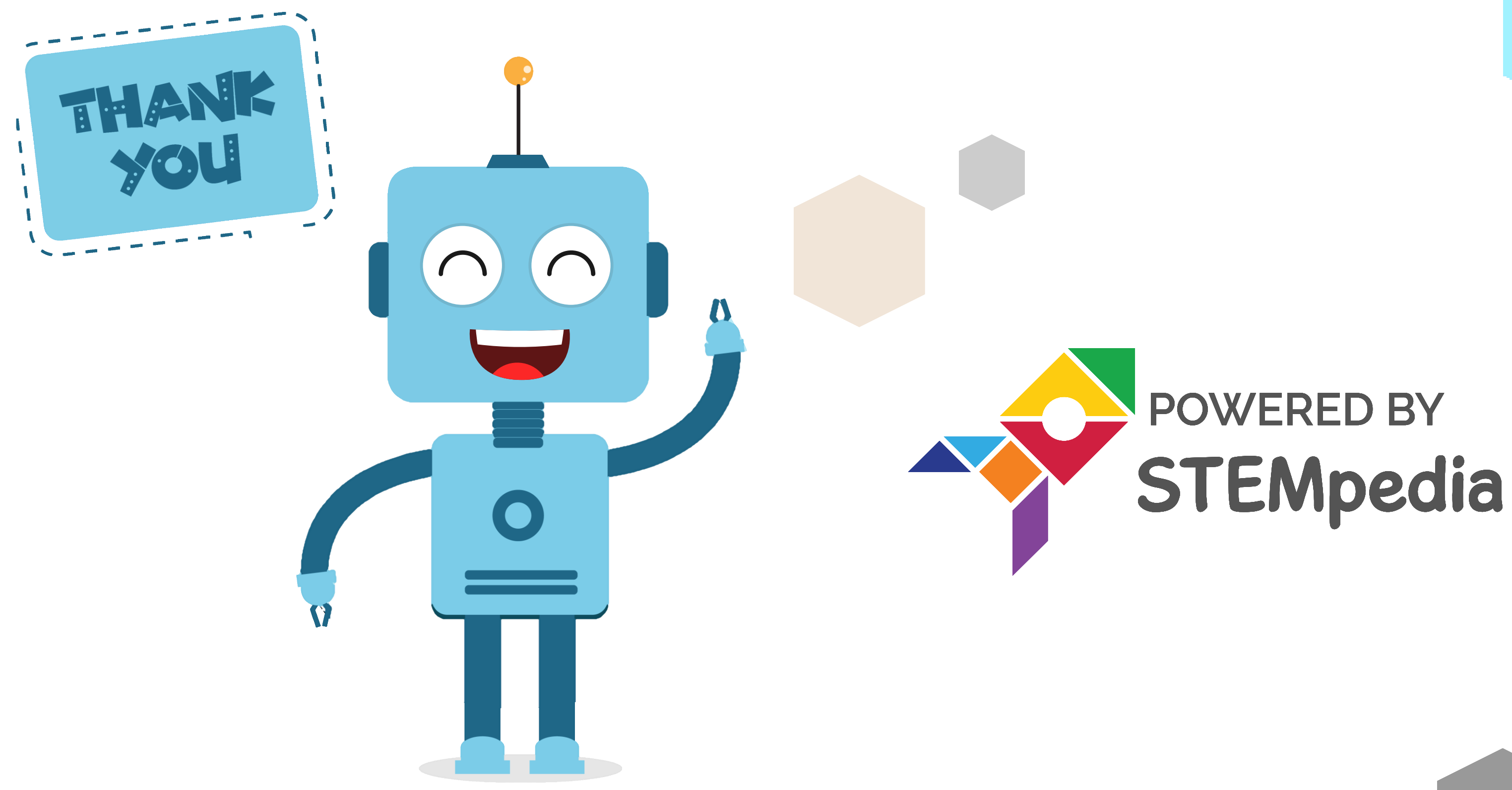

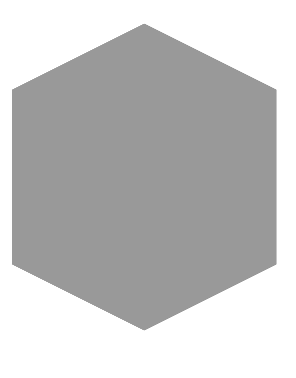

www.ai.thestempedia.com

18